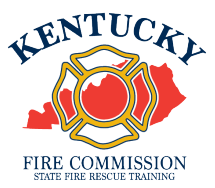

## **Aging Out a Junior Firefighter In KyFIRES**

A junior firefighter (JRFF) is no longer eligible to participate in the Kentucky Fire Commission's Junior Firefighter Program upon their 18<sup>th</sup> birthday. The JRFF must be appropriately added to the main roster of their active fire department or appropriately separated from the fire department they participated as a JRFF on if they no longer wish to continue service.

\*Note: to add/separate members to the fire department roster, or to input training hours for fire department members, a person must be authorized by the Fire Department and assigned KyFIRES portal permission by the Fire Commission office. **Please ensure you are first adding the JRFF to the main fire department roster prior to separating them from service on the "JF" sub-organization roster.** If the JRFF will no longer be continuing service upon their 18<sup>th</sup> birthday, you may skip straight to page 8 and follow the instructions "To age out a JRFF in KyFIRES".

## To add a former JRFF to the main roster of the fire department:

| Step | Action                                                                                                    |
|------|----------------------------------------------------------------------------------------------------|
| 1.   | Begin by navigating to the KyFIRES portal                                                                                                    |
|      | <ul> <li><u>https://kyfires.acadisonline.com/acadisviewer/login.aspx</u></li> </ul>                                                                   |
|      | -Or-                                                                                                    |
|      | <ul> <li><u>https://kyfirecommission.kctcs.edu/</u> and clicking on the blue<br/>"Kentucky Fire Commission Training System" Banner section</li> </ul> |
|      | Kentucky Fire Information and<br>Records Entry System<br>(KyFIRES)                                                                                    |

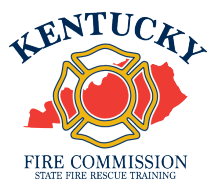

| Step | Action                                                                                      |
|------|---------------------------------------------------------------------------------------------|
| 2.   | Enter your Username and Password in the Sign in section and click Sign In                   |
|      | <ul> <li>If you have forgotten your password, click on the link "Reset password"</li> </ul> |

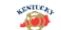

Kentucky Fire Information and Records Entry System Sign In Enter email address Enter password KvFIRES\* Portal KyFIRES- The Kentucky Fire Information and Records Entry System is a comprehensive, enterprise system that serves as a central training and Sign in certification repository for the Kentucky Fire Commission. The system maintains accurate, complete and accessible lifelong employment and training Reset password records for fire departments, including all basic, advanced, in-service and online training completed, ensuring compliance with training mandates. KyFIRES also serves as a management tool for fire department participation in Fire Commission mandates and programs. Terms of Service | Feedback The Kentucky Fire Information and Records Entry System\* Primary Functions Comprehensive Training Records for Kentucky Firefighters Resources Qualifications/Certifications Management
Employment Tracking and Contact Information
Curriculum/Training Administration
Induction 📒 Available Training Instructor Management Instructor Management
 Management Dashboards and Reporting
 Financial Disclosure Records Submission
 State Aid Records Management
 Incentive/Pension Pay Management
 Kentucky Fire Commission Announcements WebForms Request Firefighter No. If you have access to the primary email address for your person record, you may retrieve your existing Firefighter No. via email.

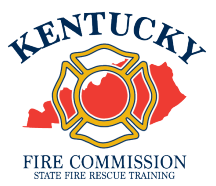

| Step | Action                                          |
|------|-------------------------------------------------|
| 3.   | On the side menu bar, click on <b>Workforce</b> |

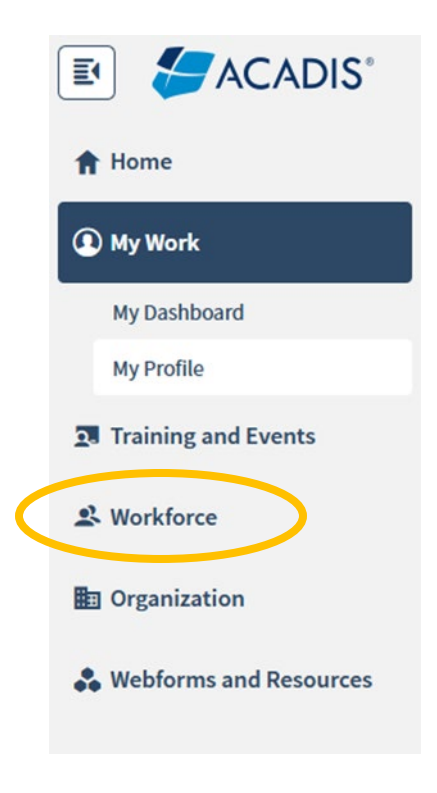

| Step | Action                 |                            |
|------|------------------------|----------------------------|
| 4.   | Click on Add Personnel | Workforce                  |
|      |                        | Personnel<br>Add Personnel |

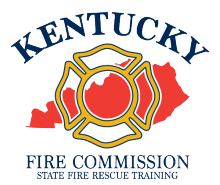

| Step | Action                       |
|------|------------------------------|
| 5.   | Enter Last Name              |
|      | * Last Name 😯 Help me search |
|      |                              |

| Step | Action                                                                                                    |  |
|------|----------------------------------------------------------------------------------------------------|--|
| 6.   | Enter Firefighter Number                                                                                                    |  |
|      | <ul> <li>This will be an 8-digit number</li> <li>Ensure you are entering all zeroes at the beginning of the firefighter number (if applicable) as well as the dash in the middle</li> </ul> |  |
|      | * Firefighter No. 9566-4357                                                                                                    |  |

| Step | Action              |
|------|---------------------|
| 7.   | Click <b>Search</b> |
|      | Search              |
|      |                     |

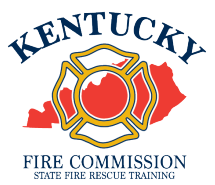

| Step | Action                                                                                                |
|------|----------------------------------------------------------------------------------------------------|
| 8.   | If a match is found in the system, the name and firefighter number will appear at the top of the page |

## Add a New Employee

| Name            | Firefighter, Sample                            |
|-----------------|------------------------------------------------|
| Firefighter No. | 9566-4357                                      |
|                 | If this is not the right person, search again. |
|                 |                                                |

| Step | Action                                                                                                    |
|------|----------------------------------------------------------------------------------------------------|
| 9.   | The department and any sub-organizations the authorized user is permitted to enter personnel for will appear in the <b>Organization</b> drop down box |

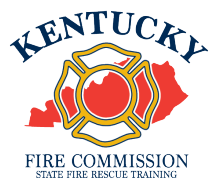

| Step | Action                                                      |                                |        |
|------|-------------------------------------------------------------|--------------------------------|--------|
| 10.  | Select the organization name that does <b>NOT</b> have a JF |                                | e a JF |
|      | * Organization * Hire Date                                  | م<br>Sfrt Fighter Degree 00984 |        |
|      |                                                             | Sfrt Fighter Degree 00984JF    |        |

| Step | Action                    |
|------|---------------------------|
| 11.  | Enter the Hire Date       |
|      | * Hire Date 10/11/2022 mm |

| Step | Action                                              |             |     |  |
|------|-----------------------------------------------------|-------------|-----|--|
| 12.  | In the Title/Rank drop-down box, select Firefighter |             |     |  |
|      | * Title/Rank                                        | Firefighter | * * |  |

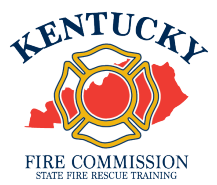

| Step | Action                                                                                                    |                          |  |  |  |  |  |  |
|------|----------------------------------------------------------------------------------------------------|--------------------------|--|--|--|--|--|--|
| 13.  | In the <b>Employment Type</b> drop-down box, select the appropriate level of employment this firefighter will perform duties upon |                          |  |  |  |  |  |  |
|      | Employment Type*                                                                                                    |                          |  |  |  |  |  |  |
|      | Appointment Type*                                                                                                    | Career / Professional    |  |  |  |  |  |  |
|      | Supervisor                                                                                                    | Volunteer<br>Part Time   |  |  |  |  |  |  |
|      | Comments                                                                                                    | Special Volunteer (CH75) |  |  |  |  |  |  |
|      |                                                                                                    |                          |  |  |  |  |  |  |

| Step | Action                                               |                                                                                            |  |  |  |  |  |  |
|------|------------------------------------------------------|--------------------------------------------------------------------------------------------|--|--|--|--|--|--|
| 14.  | In the <b>Appointment 1</b><br>appointment this fire | <b>ype</b> drop-down box, select the appropriate level of fighter will perform duties upon |  |  |  |  |  |  |
|      | Appointment Type*                                    |                                                                                            |  |  |  |  |  |  |
|      | Supervisor                                           | Full Time                                                                                  |  |  |  |  |  |  |
|      |                                                      | Part Time                                                                                  |  |  |  |  |  |  |
|      | Comments                                             | Provide any additional information relevant to this el                                     |  |  |  |  |  |  |
|      |                                                      |                                                                                            |  |  |  |  |  |  |
|      |                                                      |                                                                                            |  |  |  |  |  |  |

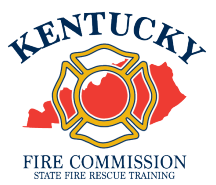

| Step | Action                                                                                                    |         |
|------|----------------------------------------------------------------------------------------------------|---------|
| 15.  | Enter Supervisor and/or Comments (*Optional)           Supervisor         Select a supervisor           Comments         Provide any additional information relevant to this emp | loyment |

| Step | Action     |
|------|------------|
| 16.  | Click Save |
|      | Save       |

| Step | Action                                                                                           |
|------|--------------------------------------------------------------------------------------------------|
| 17.  | The name and firefighter number will now appear on the active list of the fire department roster |

| Firefighter, Sample | <b>Y</b> | 9566-4357 | Commission Syst | Firefighter | Volunteer | 10/11/2022 | Active (Active) |
|---------------------|----------|-----------|-----------------|-------------|-----------|------------|-----------------|
|                     |          |           | Office 90000    |             | Part Time |            |                 |

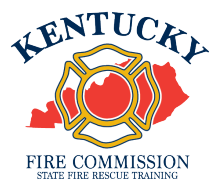

## To age out a JRFF in KyFIRES:

| Step | Action                                                                                                    |  |  |  |  |  |
|------|----------------------------------------------------------------------------------------------------|--|--|--|--|--|
| 1.   | Begin by navigating to the KyFIRES portal                                                                                                    |  |  |  |  |  |
|      | <ul> <li><u>https://kyfires.acadisonline.com/acadisviewer/login.aspx</u></li> </ul>                                                                   |  |  |  |  |  |
|      | -Or-                                                                                                    |  |  |  |  |  |
|      | <ul> <li><u>https://kyfirecommission.kctcs.edu/</u> and clicking on the blue<br/>"Kentucky Fire Commission Training System" Banner section</li> </ul> |  |  |  |  |  |
|      | Kentucky Fire Information and<br>Records Entry System<br>(KyFIRES)                                                                                    |  |  |  |  |  |

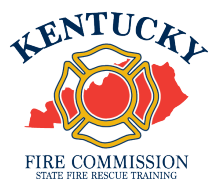

| Action                                                                    |
|---------------------------------------------------------------------------|
|                                                                           |
| Enter your Username and Password in the Sign in section and click Sign In |
| • If you have forgotten your password, click on the link "Reset password" |
|                                                                           |

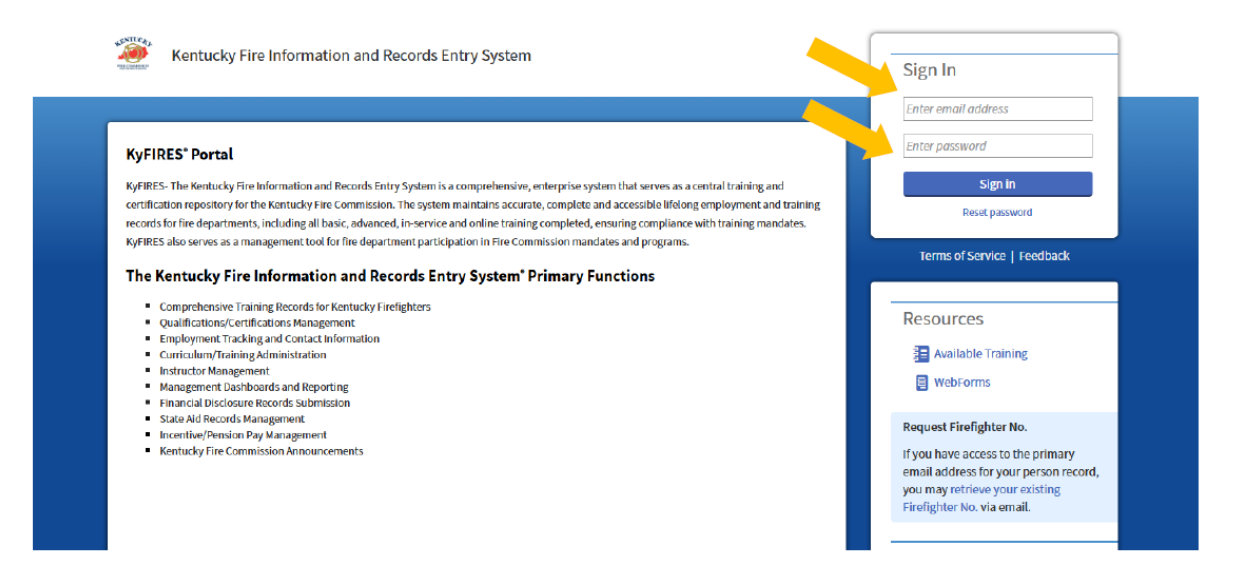

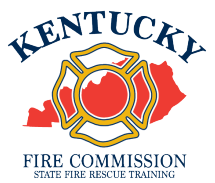

| Step | Action                                          |
|------|-------------------------------------------------|
| 3.   | On the side menu bar, click on <b>Workforce</b> |

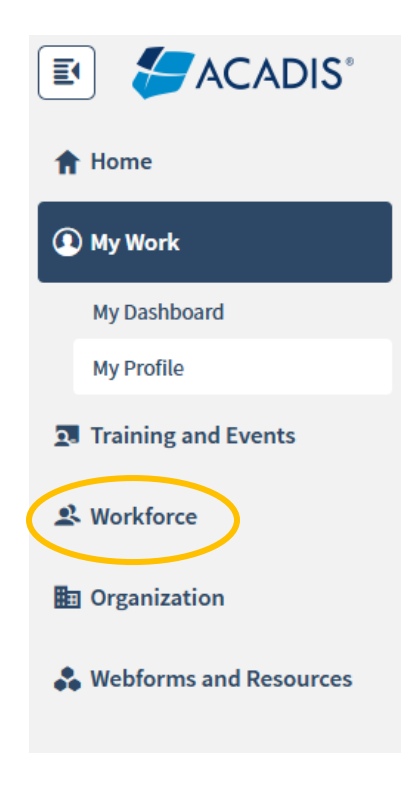

| Step | Action                                       |
|------|----------------------------------------------|
| 4.   | Click on Personnel  Personnel  Add Personnel |

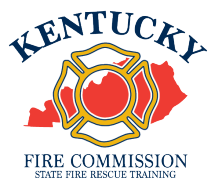

| Step | Action                                                                      |   |           |                                 |                       |  |
|------|-----------------------------------------------------------------------------|---|-----------|---------------------------------|-----------------------|--|
| 5.   | Scroll down to the name of the JRFF you wish to separate from the JF roster |   |           |                                 |                       |  |
|      | Firefighter, Sample                                                         | Y | 9566-4357 | Commission Syst<br>Office 90000 | Junior<br>Firefighter |  |

| Step | Action                                                                                                    |
|------|----------------------------------------------------------------------------------------------------|
| 6.   | Click on the three dots on the right side of the line of the JRFF you wish to separate from the JF roster |

| Step | Action                  |
|------|-------------------------|
| 7.   | Click Update Employment |
|      | Update Employment       |

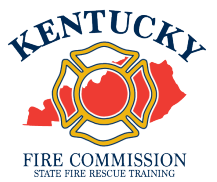

| Step | Action                                                              |            |     |  |
|------|---------------------------------------------------------------------|------------|-----|--|
| 8.   | In the <b>Update Action</b> drop-down box, select <b>Separation</b> |            |     |  |
|      | * Update Action                                                     | Separation | × ¥ |  |

| Step | Action                                                                                                   |
|------|----------------------------------------------------------------------------------------------------|
| 9.   | In the <b>Reason and Details</b> drop-down box, select <b>Resigned (No details)</b> Reason and Details * |
|      | Resigned (No details) ×                                                                                  |

| Step | Action                                                              |
|------|---------------------------------------------------------------------|
| 10.  | In the Employment Status drop-down box, select Separated (Inactive) |
|      | Employment Status * Separated (Inactive)                            |

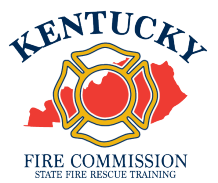

| Step | Action                                                                                                    |
|------|----------------------------------------------------------------------------------------------------|
| 11.  | Enter the date the separation was effective (the JRFF's 18 <sup>th</sup> birthday, or when they resigned from service if they have not attained their 18 <sup>th</sup> birthday) |
|      | * Effective Date 10/11/2022 ∰                                                                                                    |

| Step | Action                                                     |                    |   |
|------|------------------------------------------------------------|--------------------|---|
| 12.  | In the Title/Rank drop-down box, select Junior Firefighter |                    |   |
|      | Title/Rank                                                 | Junior Firefighter | • |

| Step | Action                   |                                      |   |  |
|------|--------------------------|--------------------------------------|---|--|
| 13.  | In the <b>Employment</b> | Type drop-down box, select Volunteer |   |  |
|      | Employment Type*         | Volunteer ×                          | • |  |

| Step | Action                                                  |             |   |
|------|---------------------------------------------------------|-------------|---|
| 14.  | In the Appointment Type drop-down box, select Part Time |             |   |
|      | Appointment Type*                                       | Part Time × | • |

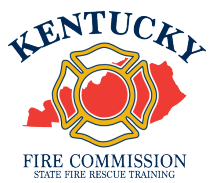

| Step | Action                                                   |
|------|----------------------------------------------------------|
| 15.  | In the Comments section, type "Aged out of JRFF Program" |
|      | Comments Aged out of JRFF program                        |

| Step Action |     |
|-------------|-----|
| 16. Click S | ave |

| Step | Action                                                |
|------|-------------------------------------------------------|
| 17.  | The JRFF will now be listed as Inactive on the roster |

|  | Firefighter, Sample | > | 9566-4357 | Commission Syst<br>Office 90000 | Junior<br>Firefighter | Volunteer<br>Part Time | 01/26/2022 | Inactive |  |
|--|---------------------|---|-----------|---------------------------------|-----------------------|------------------------|------------|----------|--|
|--|---------------------|---|-----------|---------------------------------|-----------------------|------------------------|------------|----------|--|